## 2004-106 - Part Costing

## **Overview:**

OPTO has a mark-up and margin settings option, this feature allows for either markup or margin to be added to a Part.

Margin and mark-up explained:

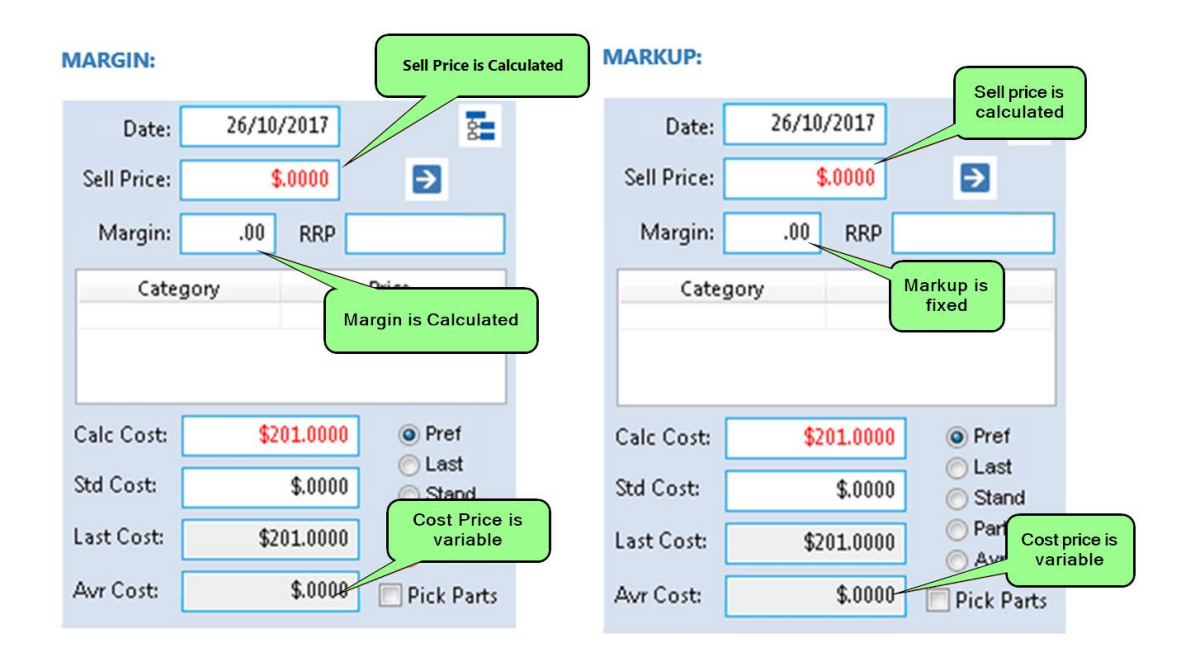

## NOTE: For this example, the Margin option is used.

**Click** on the "[2] Markup, Margin" box to tick, this enables the Margin option and **press** <**F9**> to save. (If the user required the Markup option, the tick box would be left blank).

|                                                                                                    |                                                                                           | Parameters - PURCHASE                                                                                                    |                                                                                                    |
|----------------------------------------------------------------------------------------------------|-------------------------------------------------------------------------------------------|----------------------------------------------------------------------------------------------------|----------------------------------------------------------------------------------------------------|
| General Print Ex                                                                                                    | port Setup Auto Orde                                                                      | r                                                                                                    |                                                                                                    |
| Purchase Defau<br>Account Code:<br>Tax Code:<br>Unit Code:<br>Currency:<br>Freight Code:<br>Surge Charge:<br>Def Div:<br>Update Material<br>Windows:<br>© No<br>O Yes - Edit<br>O Yes - Create:<br>Alternate Deliver<br>Place Alternate | Its  EA  EA  EA  FREIGHT  FREIGHT  FREIGHT  Ketait  Address 1:  delivery address 1 in her | <ul> <li>[2] Currency</li> <li>[2] No Division , Division</li> <li>[2] Supplier Info</li> <li>[2] Select Active Material/Part ONLY</li> <li>[2] Warning for Stock Enter</li> <li>[2] Do Not update UOM2 Price</li> <li>[3] No Trans, Use Mat/Parts Inv Flag, all T</li> <li>[3] No Att , Alt-Pickup , Alt-Send To</li> <li>[3] Next Tab SubWc, Date Entered, Attenti</li> <li>[3] Next Tab SubWc, Date Entered, Attenti</li> <li>[3] Is-mail, Tick e-mail</li> <li>[2] If e-mail not Print Prieview</li> </ul> | <ul> <li>[3] No Add, Add Duty, Add Duty + Freight</li> <li>[2] Use Line Division</li> <li>[2] Add Emp Div</li> <li>[2] Add Part Code to Sub Cont Desc</li> <li>[2] Upd RFQ to Job/Tickets</li> <li>[2] Ugd RFQ to Job/Tickets</li> <li>[2] Use Rev in Pur Order</li> <li>rans</li> <li>[2] Edit Purch Freight Calc</li> <li>[2] Add Parts Material Kit</li> <li>[3] Don't check Supplier</li> <li>[2] Print Signature Picture</li> <li>[2] Markup, Margin</li> <li>[2] Special / Pricing</li> <li>[2] Sel Mat Cost (Pref,Last,Std,Part)</li> <li>[2] Inventory - Parts 'Yes'</li> <li>[2] Inventory - Material 'Yes'</li> <li>[2] Allow Ticket No with Qty = 0</li> <li>[2] Material Delivery Qty = 0</li> </ul> |
| Alternate Deliver<br>Place Alternate                                                                                                    | y Address 2:<br>delivery address 2 in her                                                 | e                                                                                                    |                                                                                                    |
| Default Attachme                                                                                                    | ent for Purchase Order:                                                                   |                                                                                                    | 12                                                                                                    |
| Default Bo                                                                                                    | dy for Purchase Order:                                                                    |                                                                                                    | 2                                                                                                    |
|                                                                                                    |                                                                                           |                                                                                                    |                                                                                                    |

For this example, the preferred supplier calculation is being used. The company has decided that they need a 50% margin on material. A material code has been created called MAT2000, and the cost of that material from the preferred supplier is \$1.00

|                                              | Material                                   |                                | - • •                                              |
|----------------------------------------------|--------------------------------------------|--------------------------------|----------------------------------------------------|
| Material Code:                               | Material Description:                      |                                | Rev: Date Entered: 🖉                               |
| MAT2000 -                                    | A New Test Material                        |                                | 19/07/2018                                         |
| Details Allocation History More              | Info Purchase Quotes Used In Inv           | oices Financial Hist Notes     |                                                    |
| Active Inventory It                          | em 🔲 Actual Purchase in Multiple 🗌         | Dummy Pre Order Emp:           | 1 - Robert JONES                                   |
| Fill to Maximum Auto Order                   | Job Group Qty in Multiple                  | Web Site                       | Pur UoM 2                                          |
| Material Group:                              | Born T: Multiple Length Wie                | ith Weight: Surface: Volume: L | JoM 1: UoM 2: Thick Lead/T:                        |
| 10 - Material Each                           | - 1.0000 1                                 | 1 1.500 .000 .000 E            | ACH00 3                                            |
| Supplier Code Sup Mat Coo<br>BOBBEAR MAT2000 | de Supplier Descrip<br>A New Test Material | tion Date Price Uo<br>19/07/18 | M 1 Price UoM 2 Price Pref. QPrf<br>1.0000 Yes Yes |
|                                              |                                            |                                |                                                    |
| Sub Material Group                           | Inventory                                  | Purchasing                     | UOM Conversion Factor                              |
| · ·                                          | On Hand:                                   | Min Order: .0000               | UoM2 > UoM1:                                       |
| Spacing: Border:                             | Bin Location:                              | Max Level: .0000               | Margin .00                                         |
| Last Purchase Price                          | -                                          | Safety Level: .0000            |                                                    |
| \$1.0000 0%                                  | -                                          | Reorder Level: .0000           | Sei Price                                          |
|                                              | Allocated: .0000                           | Stock Type:                    | Account Details                                    |
|                                              | Plan: 0000 0000                            | On Order0000                   | Purch Acc:                                         |
| £1,0000 A C I                                |                                            | Self Street                    |                                                    |
| \$1.0000 Avg Price:                          |                                            | 7.0.1.                         | Sales Acc                                          |

A workcenter is added called WC1, and it has a charge rate of \$90.00 per hour, a cost of \$10 per hour and an estimated cost of \$51.00 per hour (WC cost plus estimated employee cost).

|                                                                                                    | Work                                                                     | center Det                                  | ails - WC1                                                                                                    | - • •                       |
|----------------------------------------------------------------------------------------------------|--------------------------------------------------------------------------|---------------------------------------------|----------------------------------------------------------------------------------------------------|-----------------------------|
| Code: De<br>100 V                                                                                                    | escription:<br>NC1                                                       |                                             |                                                                                                    | Short Desc:<br>WC1          |
| Charge (All):<br>Charge (All):<br>Charge (Setup): Charge (Setup): Charge (Special):<br>Cost (Workcenter):<br>Cost (Estimated): | ealth Safety Mo<br>per min:<br>1.5000 (<br>.0000 (<br>.1666 (<br>.8500 ( | per hour:<br>90.00<br>.00<br>10.00<br>51.00 | d Text Laser Cut Notes QMS Workcenter Options Charge from Workcenter  Non Productive Workcenter, Lear Consecutive Multi Jobs Do not Schedule Change Process status to 'Yes' Sub-Contract Only, Internal Only Days Lead Print Workcenter Jobs | Must Clock Off<br>ve or RDO |
| Cost (Assisting):<br>Workcenter Material<br>Wastage (%)<br>Group Workcenter a                                                  | .0000                                                                    | .00<br>Wes                                  | Non-Complete:     Sete Per Cut (mm):     QA-NCR Only     DIFOT Exclude     Print Label (Clock On Multi) or Web     Change Job Process Completed                                                                                              | All:<br>Acc Code            |

Now a part is created and called PART1000 and a quantity of 1 unit of MAT2000 is added to the build and 15 min of setup and 45 min of processing.

|                                                           | Parts                                                     |                                |  |  |  |  |  |  |
|-----------------------------------------------------------|-----------------------------------------------------------|--------------------------------|--|--|--|--|--|--|
| Part Code:                                                | Part Description:                                         | Finish: Date Entered:          |  |  |  |  |  |  |
| PART1000 -                                                | <ul> <li>A New Part - Stainless Steel Assembly</li> </ul> |                                |  |  |  |  |  |  |
| Details Build Labour More Info Allocation History Used In |                                                           |                                |  |  |  |  |  |  |
|                                                           |                                                           |                                |  |  |  |  |  |  |
| Client Part No: PART1000                                  | Unit: EACH - Grp: ASS -                                   | Main Part Serial No            |  |  |  |  |  |  |
| Client Code:                                              | Sub Grp:                                                  | ✓ Is Active Locked             |  |  |  |  |  |  |
|                                                           |                                                           | Not for Sale Stop PRD          |  |  |  |  |  |  |
| Drawing No: PART1000                                      | Rev:                                                      | List Price Sample              |  |  |  |  |  |  |
| CNC File No:                                              | Date:                                                     | Date: 17/06/2016               |  |  |  |  |  |  |
| Emp No: 4 🔻 Ian CAPT.                                     | AIN C Rev Check                                           | Sell Price: \$541.0000 G       |  |  |  |  |  |  |
|                                                           |                                                           | Margini DDD                    |  |  |  |  |  |  |
| ✓ Inventory                                               | Dummy Part 🗸 Kit                                          |                                |  |  |  |  |  |  |
| Location: 👻                                               | Safety Lev: 0 ReOrd: 0                                    | Category Price                 |  |  |  |  |  |  |
| C/On Hand: -1                                             | Max Level: 0 Multi: 1                                     |                                |  |  |  |  |  |  |
| Allocated: 0                                              | 🗌 Fill to Max 🛛 No 🔿 Kanban                               |                                |  |  |  |  |  |  |
| Client Orders: 0                                          | Lead Time: 5 0 Critical: 6                                | Calc Cost: \$201.0000 • Pref   |  |  |  |  |  |  |
| Forecast: 0 T 0                                           | On Order: 0 Weight: .250                                  | Std Cost: \$.0000 Stand        |  |  |  |  |  |  |
| Available: -1                                             | Planned: 0 T 0 Man Pur                                    | Last Cost: \$201.0000 Part     |  |  |  |  |  |  |
| Used In: 0 Min Ord                                        |                                                           | Avr Cost: \$.0000 Disi-t- Dist |  |  |  |  |  |  |
| Vin Ora:                                                  |                                                           |                                |  |  |  |  |  |  |

When the user clicks on the update button, the cost of the part will show a cost of 51.00 (material cost of 1 + 50 estimated workcenter cost = 51).

|       |                                                 | Parts                       |      |   |        |       |         |    |               |
|-------|-------------------------------------------------|-----------------------------|------|---|--------|-------|---------|----|---------------|
| Part  | t Code:                                         | Part Description:           |      |   |        |       | Finisł  | n: | Date Entered: |
| P/    | PART1000  A New Part - Stainless Steel Assembly |                             |      |   |        |       |         | -  | 14/10/2010    |
| Det   | ails Build Labour More Info                     | Allocation History Used In  |      |   |        |       |         |    |               |
|       |                                                 |                             |      |   |        |       |         |    |               |
|       |                                                 |                             |      |   |        |       |         |    | ✓ Alt         |
| Т     | Build                                           | Description                 | U    | 0 | Length | Width | Qty     | WC | Info          |
| M     | OPTO500                                         | Round SS 24mm DIA x 6000mm  | MTR  |   |        |       | 1.0000  | 30 |               |
| M     | OPTO600                                         | Round SS 65mm DIA x 6000mm  | MTR  |   |        |       | 1.0000  | 30 |               |
| M     | OPTO001111                                      | Stainless Steel Joiner 50mm | EACH |   |        |       | 10.0000 | 30 |               |
| т     | Build                                           | Description                 |      | Ø | Length | Width | Otv     | WC | Info          |
| i iii | MAT2000                                         | A New Test Material         | EACH | e | Longin | That  | 1 0000  |    |               |
|       |                                                 |                             |      |   |        |       |         | () |               |
|       |                                                 |                             |      |   |        |       |         |    |               |

**Click** on the blue update button to the right of the sell price to calculate the price from the parts price breakdown which will use the material cost of \$1 plus the system mark-up (set-up in Parameters - MAIN = 100%) = \$2 plus the one hour of labour at the Workcenter charge rate of \$90 per hour, totals \$92.00 sell price. This is also the price that will be derived from updating the part on a quote... it is calculated in the quote though the price breakdown of the part.

| Date:          | 26/10    | /2017   | 8                 |  |  |  |  |  |
|----------------|----------|---------|-------------------|--|--|--|--|--|
| Sell Price:    | \$92,000 | .0000   | €                 |  |  |  |  |  |
| Margin:        | 99.94    | RRP     |                   |  |  |  |  |  |
| Category Price |          |         |                   |  |  |  |  |  |
| Calc Cost:     | \$       | Pref    |                   |  |  |  |  |  |
| Std Cost:      | \$       | 51.0000 | ⊚ Last<br>⊚ Stand |  |  |  |  |  |

1. The user can enter a sell price manually in the sell price field and it will be saved with the part. The user will use the calc cost button on the part to return the part sell price to 100% mark-up.

| 💷 Quote - <new entry<="" th=""><th>·&gt;</th><th></th><th></th><th></th><th></th><th></th><th></th><th>• ×</th></new> | ·>                       |                           |            |            |              |        |          | • ×      |
|----------------------------------------------------------------------------------------------------|--------------------------|---------------------------|------------|------------|--------------|--------|----------|----------|
| Quote No: <u>Client C</u>                                                                                             | lode:                    | Job Description:          |            |            | 📃 Contract P | rice   | Multi: 📃 | Update   |
| 5104 BADGE                                                                                                    | R 🔽                      | A Quote for Badger Mining |            |            |              |        |          | €        |
| Parts Sub Parts Mi                                                                                                    | ore Info Material Group  | WC Info Material Info Ex  | tra Weight | : Attachme | ents         |        |          |          |
| Date Issued: Date                                                                                                    | Valid: Date Required     | l: Attention: 📃 Show C    | ost 📃 Sh   | ow Rev     | Pref/Cost    | 🔘 Last | 🔘 Std    | 🔘 Part   |
|                                                                                                    |                          |                           | -          |            |              |        |          |          |
| Emp No: 12 💌 🚺                                                                                                    | Wendy WELLINGTON         | SID 32 🔻 Div:             | 🝷 Cat:     | <b>•</b> P | re Disc:     | Days:  |          | 6        |
| Project:                                                                                                    |                          |                           |            | Markup: 1  | .50          | ∋      | 3        | <b>3</b> |
| Part Code                                                                                                    | Des                      | ription                   | Qty 1      | Each       | Disc Disc    | Each T | ах Q/T   | J/T Lead |
| ASSB100                                                                                                    | PART100 NSTK One Materia | I + WC                    | 1          | 102.0000   | .00] 10      | 2.0000 | 6 P 🔽    | 5        |
|                                                                                                    |                          |                           |            |            |              |        |          |          |

When adding the part to a quote, the user can see that the part has a sell price of \$102. If the user pushes the update button on the quote, this will calculate the sell price in the quote using the same method 2 on the previous page returning a sell price of \$92.00.

This gives the user a worksheet within the quote to audit and adjust the price breakdown of the part labour charge rate of \$90 from the workcenter (WC Info tab) and the material at the cost of \$1 (Material Info tab) plus a system mark-up of 100% (factor of 2.00)

| 💷 Quote - <new entry<="" th=""><th>'&gt;</th><th></th><th></th><th></th><th></th><th></th><th></th><th></th><th></th><th>×</th></new> | '>                                                           |                  |                              |          |           |       |                         |             |                  | ×     |
|----------------------------------------------------------------------------------------------------|--------------------------------------------------------------|------------------|------------------------------|----------|-----------|-------|-------------------------|-------------|------------------|-------|
| Quote No: <u>Client C</u>                                                                                                    | lode:                                                        | Job Description: |                              |          |           | Con   | tract Price             | Multi       | : 🔽 U            | pdate |
| 5104 BADGE                                                                                                    | R 🔽                                                          | A Quote for Bac  | dger Mining                  |          |           |       |                         |             |                  | Ð     |
| Parts Sub Parts M                                                                                                    | ore Info Material Group                                      | WC Info Mate     | <mark>rial Info</mark> Extra | Weight   | : Attachn | nents |                         |             |                  |       |
| Date Issued: Date                                                                                                    | Valid: Date Required                                         | I: Attention:    | 📃 Show Cos                   | t 👘 📃 Sh | ow Rev    | Pref, | ′Cost <sub>(</sub> Cost | st 🔘        | Std 📀            | Part  |
|                                                                                                    |                                                              |                  |                              | -        |           |       |                         |             |                  |       |
| Emp No: 12 🔫 🚺                                                                                                    | Emp No: 12 Vendy WELLINGTON SID 32 Div: Cat: Pre Disc: Days: |                  |                              |          |           |       |                         |             |                  |       |
| Project:                                                                                                    |                                                              |                  |                              |          | Markup:   | 1.50  |                         | <b>&gt;</b> | 9 <mark>1</mark> | ÷     |
| Part Code                                                                                                    | Des                                                          | ription          | (                            | )ty 1    | Each      | Disc  | Disc Each               | Tax         | ол іл            | Lead  |
| ASSB100                                                                                                    | PART100 NSTK One Materia                                     | I + WC           |                              | 1        | 102.0000  | .00   | 102.0000                | 6 P         | <b>V</b>         | 5     |

If the user was to change the default "Markup" to 1.00 on the quote and clicks on update again, the sell price becomes \$91 because the work centre rate is not changed only the material component of the quote.

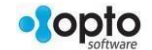